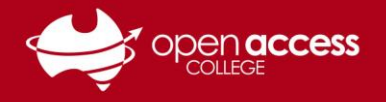

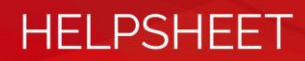

# Accessing your LearnLink e-mail

## Objective

This help sheet is designed to guide you through the process of accessing your Department for Education e-mail via LearnLink, as well adding your LearnLink e-mail to Microsoft Outlook.

## Before you begin

You need to know both your LearnLink e-mail address and password. If you're unsure of either of these details, please contact OAC Learning Technology Services on (08) 8309 3636, Monday to Friday, 8:00 am to 4:00 pm daily excluding public holidays.

Please note students are only allocated LearnLink accounts/e-mail who are in Year 3 or upwards.

### Accessing your LearnLink e-mail via the web

1. Go to <u>www.learnlink.sa.edu.au</u>

#### Figure 1: Login page for LearnLink

| <b>L</b>      | LearnLink                                                       | Intranet and<br>Portal Services  |         |
|---------------|-----------------------------------------------------------------|----------------------------------|---------|
| Authorised    | Users Only                                                      |                                  |         |
| Security ( sł | iow explanation )                                               |                                  |         |
| ● T<br>○ T    | his is a public or shared computer<br>his is a private computer |                                  |         |
| Username:     |                                                                 |                                  |         |
| Password:     |                                                                 |                                  |         |
| 🗹 I will co   | mply with the LearnLink User Agre                               | ement <mark>and</mark> Code of C | onduct. |
|               |                                                                 |                                  |         |

2. In the **Username** field, type the first part of your LearnLink e-mail address (everything up to @schools.sa.edu.au – the ending should be inserted automatically.

Alternatively, you may also wish to type your EDID (in the format of 00000000X) for students or your Person ID (in the format of 0000000) for staff (if known).

In the **Password** field, type your LearnLink password.

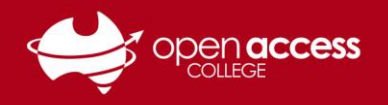

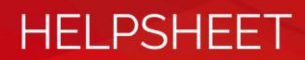

3. The LearnLink portal should appear.

## Figure 2: Screenshot of the LearnLink portal screen focussed on the navigation bar

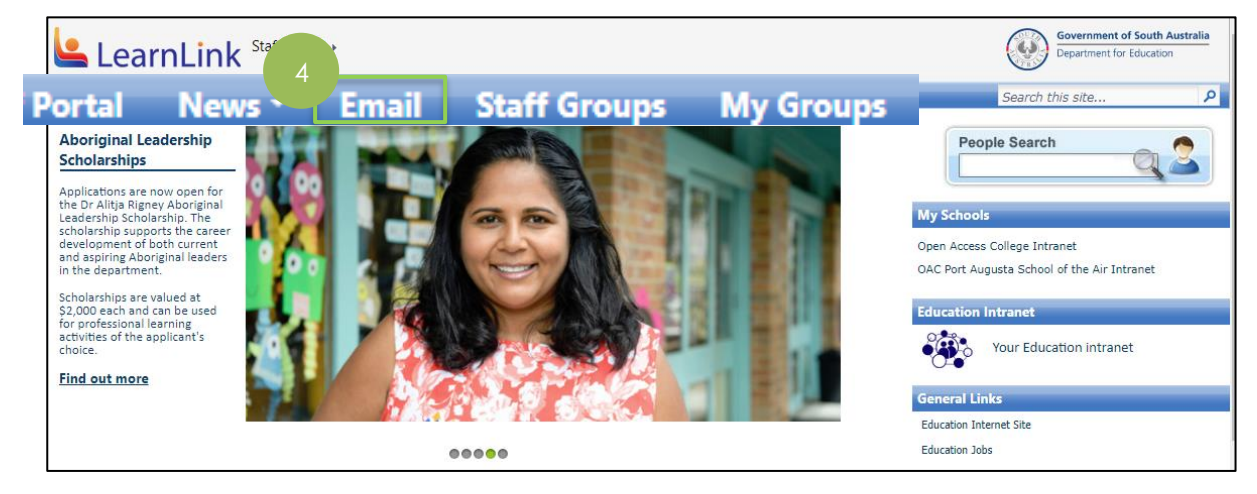

- 4. Click on the **Email** link on the navigation bar.
- 5. Your e-mail inbox will load

|            | III Outlook     | ₽ Search                                                                                              | o ? 🛞                  |
|------------|-----------------|----------------------------------------------------------------------------------------------------|------------------------|
|            | = + New message | 📋 Empty Other 😑 Mark all as read 🤊 Undo                                                               | The new Outlook        |
|            | > Folders       | Focused Other Filter                                                                                  |                        |
| 0 🗹        | Groups          | Gammarly Insights<br>Womp womp. No writing a Tue 1008<br>Let's get back to it! Make sure you're logge |                        |
|            | scover groups   | Last week                                                                                             |                        |
|            | Manage groups   | Grammarly Insights Uh oh - you might be logg Tw 30/04 We didn't see any activity last week. Visit M   |                        |
| $\bigcirc$ |                 | Last month                                                                                            | Select an item to read |
|            |                 | Grammarly Insights Looks like you didn't have Tor 16/04 Check to make sure you're logged in. Visit    |                        |
|            |                 | Grammarly Premium                                                                                     |                        |

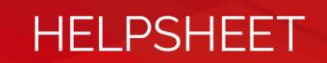

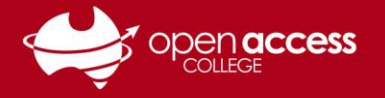

# Adding your LearnLink e-mail account to Microsoft Outlook for Windows

- 1. Open Microsoft Outlook on your computer.
- 2. Go to File > Info > Add Account

| 8 S \$                   | * =            |                                    | $\left( \epsilon \right)$ |                                                                                                |
|--------------------------|----------------|------------------------------------|---------------------------|------------------------------------------------------------------------------------------------|
| File Ho                  | Send / Receive | Folder View 🖓 T                    | Info<br>Open & Export     | Account Information                                                                            |
|                          | Clean Up -     | $\mathbf{A} \mathbf{A} \mathbf{A}$ | Save As                   | @openaccess.edu.au<br>Microsoft Exchange                                                       |
| New New<br>Email Items - | Sunk - Delete  | Reply Reply Forward<br>All         | Save Attachments<br>Print | + Add Account                                                                                  |
| New                      | Delete         | Respond                            | Office Account            | Account Account or other connection.<br>Account Account or account or set up more connections. |
| ▲ Favorites              |                | <                                  | Options                   | Settings * Access this account on the web.<br>https://staffmail.openaccess.edu.au/owa/         |

- 3. In the Your Name field, type your full name.
- 4. In the E-mail Address field, type your LearnLink e-mail address.
- 5. In the **Password** and **Retype Password** fields, type your LearnLink password.
- 6. Then click on the **Next** button.

| <b>Auto Account Setup</b><br>Outlook can automa | tically configure many email accounts.                          | ť             |
|-------------------------------------------------|-----------------------------------------------------------------|---------------|
| E-mail Account                                  |                                                                 |               |
| Your Name:                                      | Firstname Lastname                                              |               |
| E-mail Address:                                 | Example: Ellen Adams<br>firstname.lastname###@schools.sa.edu.au |               |
| Password:                                       | *****                                                           |               |
| Regpe Password.                                 | Type the password your Internet service provider has given you. |               |
| Manual setup or a                               | dditional server types                                          |               |
|                                                 | 6                                                               | Vext > Cancel |

7. Wait for Outlook to locate your LearnLink account. Once you see **three checks**, click on the **Finish** button.

| Add Account                                                                          | ×           |
|--------------------------------------------------------------------------------------|-------------|
| Congratulations!                                                                     | ×∕×         |
| Configuring                                                                          |             |
| Outlook is completing the setup for your account. This might take several minutes.   |             |
| Searching for @schools.sa.edu.au settings                                            |             |
| Logging on to the mail server                                                        |             |
| Congratulations! Your email account was successfully configured and is ready to use. |             |
|                                                                                      |             |
|                                                                                      |             |
| Change account settings                                                              | her account |
| 7 Finish                                                                             | Cancel      |
| Signature                                                                            |             |

- 8. Close and restart Microsoft Outlook.
- 9. Your LearnLink inbox should appear on the left of Outlook and begin syncing your e-mails.

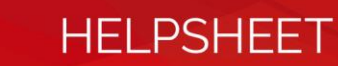

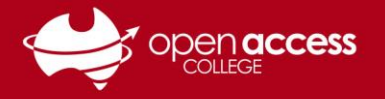

# Adding your LearnLink e-mail account to Microsoft Outlook for macOS

- 1. Open Microsoft Outlook on your computer
- 2. From the menus in the top left, go to Outlook > Preferences > Accounts

| Ś            | Outlook File Edit Vi               | ew Message          |                   |          |                           |
|--------------|------------------------------------|---------------------|-------------------|----------|---------------------------|
| • •          | About Outlook                      |                     | Show All          |          | /                         |
| 0            | Preferences ೫,                     | $\land \land \land$ | Personal Settings |          |                           |
| New<br>Email | Work Offline<br>Turn Off Reminders | eply Reply Forward  |                   |          |                           |
|              | Services ►                         |                     | General           | Accounts | Notifications<br>& Sounds |

3. In the bottom left, click the + (plus) and select New Account

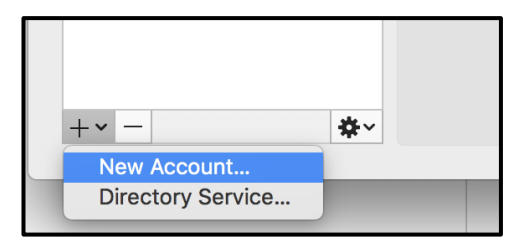

4. Enter your LearnLink Email, click Continue and then Done once it locates your account

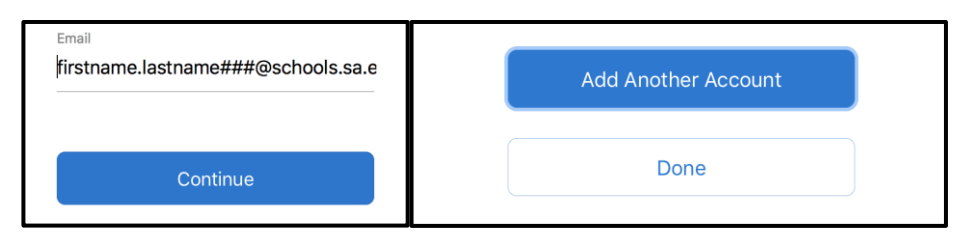

5. Enter your LearnLink Password, an Account description, close the Accounts window, click on the Outlook menu in the top left and select Quit Outlook

| Authentication              |                        |  |
|-----------------------------|------------------------|--|
| Method:                     | User Name and Password |  |
| User name:                  | @schools.sa.edu.au     |  |
| Password:                   | ••••••                 |  |
|                             |                        |  |
| EXChange/Office 365 Account |                        |  |
| Account description:        | earnLink               |  |

- 6. Start Outlook again and enter your LearnLink Password if prompted
- 7. Your LearnLink inbox should appear on the left of Outlook and begin syncing your e-mails.